## 3 Quick Wonderware Historian Tips

Published 06/07/2017

## 1. How to Configure Historian for Auto Start

In the System Management Console. Navigate to your Historian server -> Configuration Editor -> System Configuration -> Parameters. You are looking for the AutoStart parameter. Make sure that parameter is set to 1. If not change the value to 1 and be sure to commit the changes.

| 💋 SMC - [ArchestrA System Management Console (PENROW2014R2)\Historian\Historian Group\PENROW2014R2\Configuration Editor\System Configuration\Parameters] |                                                                                                    |                  |                                                                                                    |  |  |  |  |  |
|----------------------------------------------------------------------------------------------------|----------------------------------------------------------------------------------------------------|------------------|----------------------------------------------------------------------------------------------------|--|--|--|--|--|
| File Action View Help                                                                                                    |                                                                                                    |                  |                                                                                                    |  |  |  |  |  |
|                                                                                                    |                                                                                                    |                  |                                                                                                    |  |  |  |  |  |
| ArchestrA System Management Console (PENROW 20 14R2)                                                                                                    | Parameter Name                                                                                                    | Parameter Value  | Parameter Description                                                                                                    |  |  |  |  |  |
| 🖃 🏀 Historian                                                                                                    | aaHistClientSchemaVersion                                                                                                    | 6                | HistClient Schema Version                                                                                                    |  |  |  |  |  |
| 🖃 📊 Historian Group                                                                                                    | AllowOriginals                                                                                                    | 0                | Allow/Disallow manual original data INSERT for IO Server tags                                                                                                    |  |  |  |  |  |
| E PENROW2014R2                                                                                                    | AnalogSummaryTypeAbbreviation                                                                                                    |                  | Type abbreviation to be used in generating Analog Summary tags                                                                                                    |  |  |  |  |  |
| 🕀 🌉 Management Console                                                                                                    | AutoStart                                                                                                    | 1                | When set to 1 the system starts automatically                                                                                                    |  |  |  |  |  |
| Configuration Editor                                                                                                    | ConfigEditorVersion                                                                                                    | 11,6,000,000     | Minimum required Configuration Editor version                                                                                                    |  |  |  |  |  |
| System Configuration                                                                                                    | CounterDeadband                                                                                                    | 10               | Percentage (0-100) of the rollover value used to distinguish resets                                                                                                    |  |  |  |  |  |
| Parameters                                                                                                    | DatabaseVersion                                                                                                    | 11,6,13100,000   | Runtime database version                                                                                                    |  |  |  |  |  |
| 🗄 🔛 Data Acquisition                                                                                                    | DataImportPath                                                                                                    | C:\Historian\Dat | File path for CSV files containing old data                                                                                                    |  |  |  |  |  |
| E Tag Configuration                                                                                                    | and the state of the second second se | C:\Historian\Dat | Path for storing write-ahead logs for tag data index transactions                                                                                                    |  |  |  |  |  |
| I Replication                                                                                                    | DataIndexPath                                                                                                    | C:\Historian\Dat | Path for storing tag data index                                                                                                    |  |  |  |  |  |
| Public Groups                                                                                                    | DBID                                                                                                    | {2827F9C4-796    | Runtime database identifier                                                                                                    |  |  |  |  |  |
| T Private Groups                                                                                                    | EventStorageDuration                                                                                                    | 168              | Max Event History Storage Duration (hours)                                                                                                    |  |  |  |  |  |
| 🗉 📃 Galaxy Database Manager                                                                                                    | EventStorageLogPath                                                                                                    | C:\Historian\Dat | Path for storing logs for event tag data                                                                                                    |  |  |  |  |  |
| 🗉 🛃 DAServer Manager                                                                                                    | GroupedPrivateNamespace                                                                                                    | 1                | Enables or disables domain users having private namespaces                                                                                                    |  |  |  |  |  |
| 표 🗉 Log Viewer                                                                                                    | HistorianPartner                                                                                                    |                  | Machine name of the partner Historian                                                                                                    |  |  |  |  |  |
| 표 🛃 Platform Manager                                                                                                    | HistorianVersion                                                                                                    | 11,6,13100,000   | Historian system version                                                                                                    |  |  |  |  |  |
|                                                                                                    | HistoryCacheSize                                                                                                    | 0                | Allocated memory for history block information (MB)                                                                                                    |  |  |  |  |  |
|                                                                                                    |                                                                                                    | -                | <ul> <li>A second second s</li></ul> |  |  |  |  |  |

## 2. How to configure the Historian to be dependent on the SQL Service.

If SQL Server starts up slowly for some reason, we have seen cases where Historian fails to autostart. To prevent this, add a dependency to Historian so it waits on SQL Server. Run the registry editor.

Browse to HKEY\_LOCAL\_MACHINE\SYSTEM\CurrentControlSet\Services\InSQLConfiguration. Edit the DependOnService multistring value. Append the string "MSSQLSERVER" to the list. Now on a reboot the Historian will wait until SQL Server is running before attempting to start.

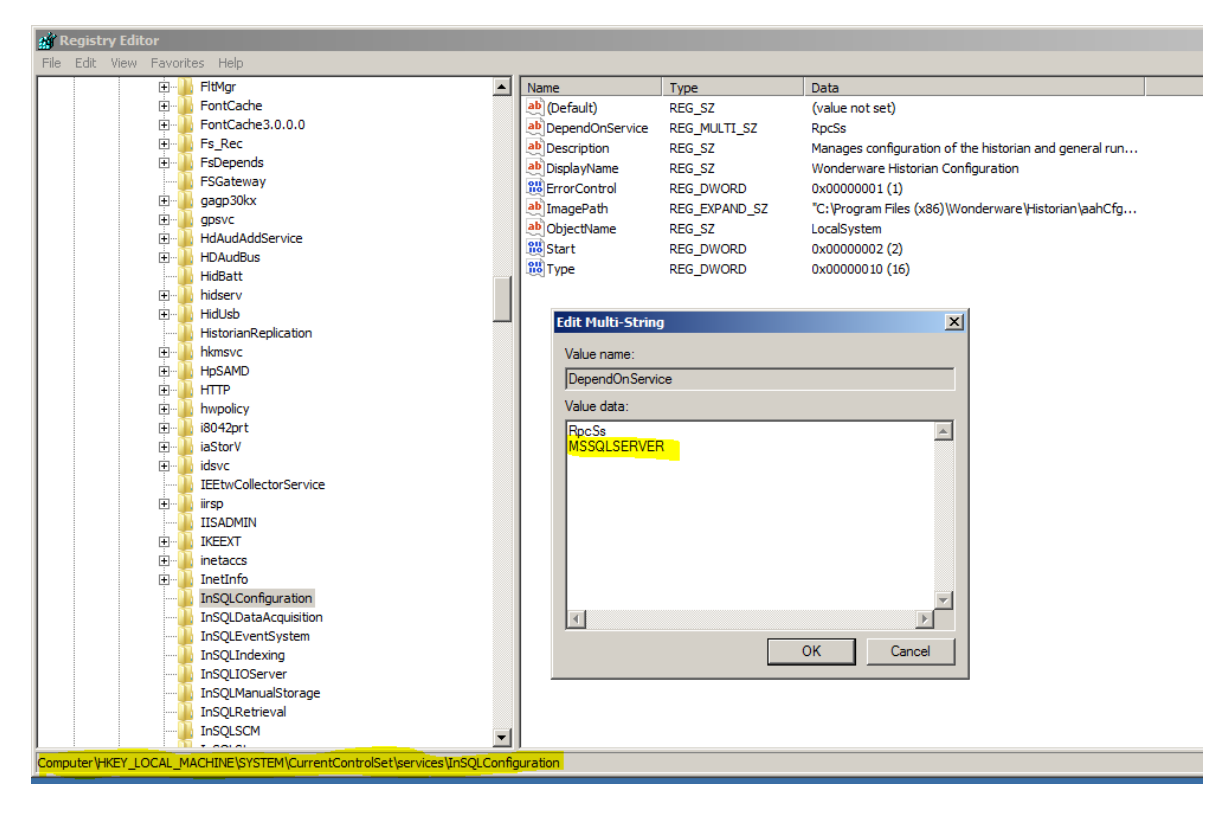

## 3. How to configure the alternate storage location in Historian

By default your Historian has no alternate storage location defined. This means if you run out of disk space, there is no place to fail over to and Historian stops. In the System Management Console. Navigate to your Historian server -> Configuration Editor -> System Configuration -> Storage -> Storage Locations. You are looking for the Alternate storage location type. Edit the Path to be a location valid on your local computer or network. Be sure to commit the changes when you are finished editing.

| 🖉 SMC - [ArchestrA System Management Console (PENROW2014R2)\Historian\Historian Group\PENROW2014R2\Configuration Editor\System Configuration\Storage\Storage Loc] |                       |                               |                         |                   |                      |  |  |  |
|----------------------------------------------------------------------------------------------------|-----------------------|-------------------------------|-------------------------|-------------------|----------------------|--|--|--|
| File Action View Help                                                                                                    |                       |                               |                         |                   |                      |  |  |  |
|                                                                                                    |                       |                               |                         |                   |                      |  |  |  |
| ArchestrA System Management Console (PENROW2014R2)                                                                                                    | Storage Location Type | Path                          | Deletion Threshold (MB) | Maximum Size (MB) | Age Threshold (Days) |  |  |  |
| <ul> <li>➡ Historian</li> <li>➡ ➡ Historian Group</li> <li>➡ ➡ ■ PENROW2014R2</li> </ul>                                                                          | Circular              | C: \Historian \Data \Circular | 1024                    | 0                 | 0                    |  |  |  |
|                                                                                                    | Alternate             | c:\Alternate                  | 1024                    | 0                 | 0                    |  |  |  |
|                                                                                                    | Buffer                | C: \Historian \Data \Buffer   | 1024                    | 0                 | 0                    |  |  |  |
| 🛨 🌄 Management Console                                                                                                    | Permanent             | C: Historian Data Permanent   | 1024                    | 0                 | 0                    |  |  |  |
| 🖃 🌇 Configuration Editor                                                                                                    | <b>-</b>              |                               |                         |                   |                      |  |  |  |
| System Configuration                                                                                                    |                       |                               |                         |                   |                      |  |  |  |
| 🛨 📺 Parameters                                                                                                    |                       |                               |                         |                   |                      |  |  |  |
| Data Acquisition                                                                                                    |                       |                               |                         |                   |                      |  |  |  |
| E Storage                                                                                                    |                       |                               |                         |                   |                      |  |  |  |
| + Storage Locations                                                                                                    |                       |                               |                         |                   |                      |  |  |  |
| Imported Nodes                                                                                                    |                       |                               |                         |                   |                      |  |  |  |
| Iag Configuration                                                                                                    |                       |                               |                         |                   |                      |  |  |  |
|                                                                                                    |                       |                               |                         |                   |                      |  |  |  |
| 🗄 🔛 Public Groups                                                                                                    |                       |                               |                         |                   |                      |  |  |  |
| Private Groups                                                                                                    |                       |                               |                         |                   |                      |  |  |  |
| Galaxy Database Manager                                                                                                    |                       |                               |                         |                   |                      |  |  |  |
|                                                                                                    |                       |                               |                         |                   |                      |  |  |  |
| E Blatform Manager                                                                                                    |                       |                               |                         |                   |                      |  |  |  |
|                                                                                                    |                       |                               |                         |                   |                      |  |  |  |
| • · · · · · · · · · · · · · · · · · · ·                                                                                                    |                       |                               |                         |                   |                      |  |  |  |

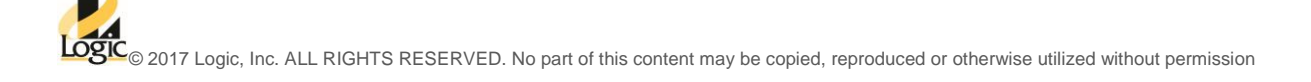